## Генератор серийных номеров Dr.Web (ГСН)

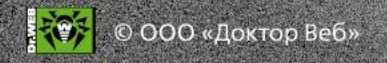

# Преимущества серийных номеров Dr.Web

- Не имеют срока годности.
- Могут быть зарегистрированы покупателем в любой момент.
- Если покупатель зарегистрирует серийный номер продления до истечения срока действия его нынешней лицензии, дни, оставшиеся до конца срока такой неистекшей лицензии, будут добавлены к лицензии продления автоматически!

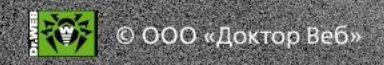

### Тип заказа

Быстрый заказ — только для сотрудников «Доктор Веб»

- Не требует указания данных о клиенте
- Одна позиция заказа

   любое количество
   серийных номеров для
   любого количества
   клиентов

Полный заказ — партнерам доступен только этот заказ

- Требует указания данных о клиенте (кроме Home SS и Retail SS)
- Один заказ один клиент (кроме Home SS и Retail SS)

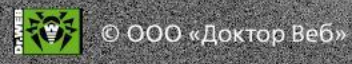

## Электронные лицензии. Группы продуктов

- Комплекты
- Продукты для постоянной защиты (Home SS и ESS)
- Продукты для диагностики и экстренного лечения
- ОЕМ-продукты\*

\* Только для поставки в виде серийных номеров. Для скретч-карт нужно выбирать вид заказа *Коробочные продукты*.

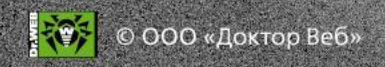

Создан: 2013-10-30 13:27:50

Обновлён: 2013-10-30 13:27:50

Doctor Web Manager

Текущий статус: Новый

Партнёр:

Все продукты / Продукты для постоянной защиты / Коробочные продукты

Продукты для бизнеса

Продукты для дома

Назад

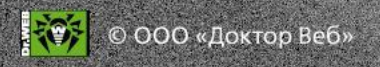

#### Выберите тип защищаемого объекта.

| Укажите тип защищаемых объектов                            |
|------------------------------------------------------------|
| ✓ Рабочие станции<br>(Dr.Web Desktop Security Suite)       |
| ✓ Пользователи почты<br>(Dr.Web Mail Security Suite)       |
| Серверы<br>(Dr.Web Server Security Suite)                  |
| Пользователи шлюза<br>(Dr.Web Gateway Security Suite)      |
| Мобильные устройства (Dr.Web Mobile Security Suite)        |
| 🔘 Выбрать требуемую платформу 🧕 Пропустить выбор платформы |
| Назад Далее                                                |

#### www.drweb.com

© ООО «Доктор Веб»

Выберите базовую лицензию — Комплексную защиту или Антивирус (для всех групп продуктов, кроме DSS, базовая лицензия только Антивирус).

#### Выберите базовую лицензию

#### Рабочие станции, Dr.Web Desktop Security Suite

Поддержка платформ: Все ОС/Платформы изменить

#### Комплексная защита

Поддерживаемые платформы: Windows 2000 SP 4 + Rollup 1/XP/Vista/7/8 (32 bit), Windows 2000 SP 4 + Rollup 1/XP/Vista/7/8 (64 bit)

#### Антивирус

Поддерживаемые платформы: Linux, MS DOS, MacOS X 10.6+, OS/2, Windows 2000 SP 4 + Rollup 1/XP/Vista/7/8 (32 bit), Windows 2000 SP 4 + Rollup 1/XP/Vista/7/8 (64 bit)

#### Пользователи почты, Dr.Web Mail Security Suite

Поддержка платформ: Все ОС/Платформы изменить

Антивирус

Поддерживаемые платформы: Kerio MailServer, Lotus, MS Exchange, Unix

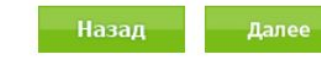

#### © ООО «Доктор Веб»

#### Выберите дополнительные компоненты

#### Рабочие станции (Dr.Web Desktop Security Suite), Комплексная защита

Поддержка платформ: Все ОС/Платформы изменить

#### Центр Управления

Поддерживаемые платформы: Windows 2000 SP 4 + Rollup 1/XP/Vista/7/8 (32 bit), Windows 2000 SP 4 + Rollup 1/XP/Vista/7/8 (64 bit)

#### Криптограф

Поддерживаемые платформы: Windows 2000 SP 4 + Rollup 1/XP/Vista/7/8 (32 bit), Windows 2000 SP 4 + Rollup 1/XP/Vista/7/8 (64 bit)

#### Пользователи почты (Dr.Web Mail Security Suite), Антивирус

Поддержка платформ: Все ОС/Платформы изменить

#### Центр Управления

Поддерживаемые платформы: Kerio MailServer, Lotus, MS Exchange, Unix

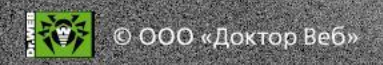

1

#### Укажите параметры лицензии

| ащищаемые<br>бъекты                                                                          | Срок лицензии                             | Скидка            |
|----------------------------------------------------------------------------------------------|-------------------------------------------|-------------------|
| Рабочие<br>танции<br>Комплексная<br>ащита)<br>Пользователи<br>почты<br>Антивирус)<br>Серверы | Выберите<br>срок выберите 💽 🖿<br>лицензии | Укажите<br>скидку |
| and and the second                                                                           |                                           |                   |

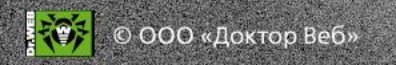

# Если заказ лицензии для партнера — укажите ID его карточки в ПУП

| Защищаемые<br>объекты                                                                            | Срок лицензии             | Скидка            |  |  |
|--------------------------------------------------------------------------------------------------|---------------------------|-------------------|--|--|
| Рабочие<br>станции<br>(Комплексная<br>защита)<br>Пользователи<br>почты<br>(Антивирус)<br>Серверы | Выберите<br>срок выберите | Укажите<br>скидку |  |  |
|                                                                                                  |                           |                   |  |  |

© ООО «Доктор Веб»

### Почему это важно?

- Партнер будет считаться реальным поставщиком такой лицензии (даже если у него нет доступа к ГСН).
- После активации лицензии клиентом лид клиента будет автоназначен на партнера.
- Партнер будет иметь приоритетное право продления лицензии клиента — защита продлений партнеров: https://pa.drweb.com/partners\_programme/renew\_ protection.

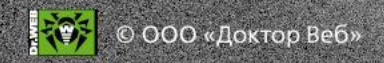

#### Дополнительные параметры

|                                         | дополнительные параметры                                                                                              |
|-----------------------------------------|----------------------------------------------------------------------------------------------------|
| Вы можете<br>комментарий, н             | указать дополнительные параметры позиции, такие как<br>количество номеров/ключевых файлов, Dr.Web ES Server I<br>итп. |
| Количество:                             | 1                                                                                                    |
|                                         | Комментарий:                                                                                                    |
|                                         |                                                                                                    |
|                                         |                                                                                                    |
|                                         |                                                                                                    |
| ES SPVID                                |                                                                                                    |
| ES SRVID                                |                                                                                                    |
| ES SRVID<br>Номер тикета<br>трекера AUX |                                                                                                    |

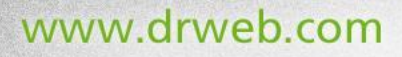

© ООО «Доктор Веб»

### Завершение заказа

- Чтобы добавить в заказ еще одну позицию выберите Добавить позицию. Один заказ — любое количество позиций.
- Чтобы завершить заказ выберите Открыть заказ.

#### Операция завершена

Позиция успешно добавлена. Открыть заказ | Добавить ещё одну позицию

О компании | Новости | Прислать вирус | Онлайн-сканер | Политика конфиденциальности | Карта сайта

Дополнительные ресурсы:

Поиск...

www.av-desk.com www.freedrweb.com pda.drweb.com estore.drweb.com

© ООО «Доктор Веб»

### Окно заказа и его сервисы

#### Заказ #105105570

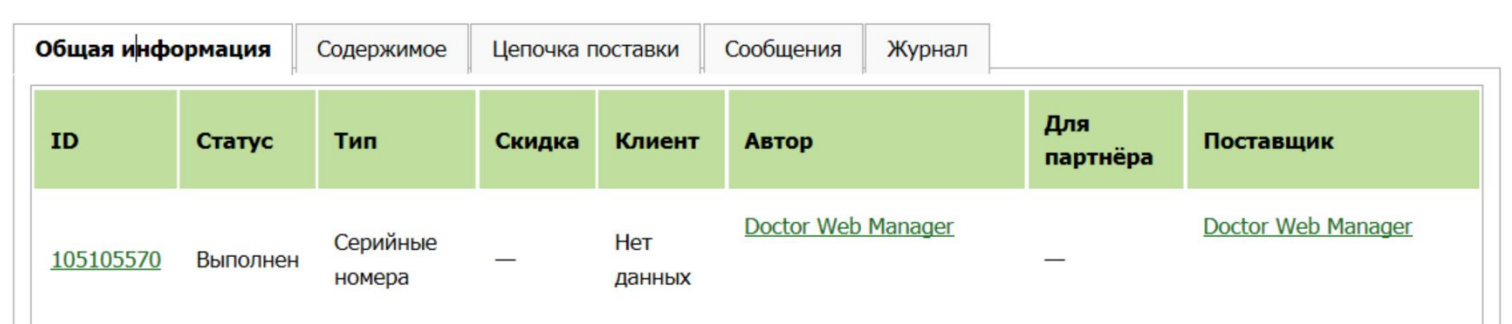

#### Общая сумма заказа: 7,120.00

| Создан              | Обновлён            | Подтверждён | Кем подтверждён |  |
|---------------------|---------------------|-------------|-----------------|--|
| 2013-10-30 13:27:50 | 2013-11-05 17:40:38 | _           | -               |  |

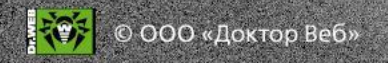

# Удаление позиции (только для незаконченных заказов)

На вкладке Содержимое выберите действие Удалить в строке нужной позиции.

#### Заказ #105105570

| Общая инфор      | мация                                                                                                    | Содержимое | Цепочка поставки | Сообщения                                  | Журнал        |                 |                            |                |
|------------------|----------------------------------------------------------------------------------------------------|------------|------------------|--------------------------------------------|---------------|-----------------|----------------------------|----------------|
| ID               | Продукт                                                                                                    |            |                  | Код<br>продукта                            | Количество    | Цена            | Цена с<br>учётом<br>скидки | Действия       |
| <u>106018118</u> | Dr.Web Desktop Security Suite (Комплексная<br>защита) + Центр Управления, Dr.Web Mail<br>Security Suite (Антивирус) + Центр<br>Управления |            |                  | LBW-BC-<br>2M-5-A8<br>LBP-AC-<br>2M-5-A8   | 1/0/0/0/<br>0 | 1,186.67<br>RUB | _                          | <u>Удалить</u> |
| <u>106017894</u> | Dr.Web Desktop Security Suite (Комплексная<br>защита) + Центр Управления, Dr.Web Mail<br>Security Suite (Антивирус) + Центр<br>Управления |            |                  | LBW-BC-<br>12M-5-A8<br>LBP-AC-<br>12M-5-A8 | 1/0/0/0/<br>0 | 7,120.00<br>RUB | _                          | <u>Удалить</u> |
|                  |                                                                                                    |            | До               | бавить позицию                             | 0             |                 |                            |                |

#### Общая сумма заказа: 8,306.67

© ООО «Доктор Веб»

### Завершение заказа

Проверьте сумму и другие параметры заказа и выберите Закрыть заказ.

#### Заказ #105105570

| бщая инфо        | ормация Содер  | жимое Цеп          | очка постав        | ки Сообь      | цения Журнал                 |                 |                    |
|------------------|----------------|--------------------|--------------------|---------------|------------------------------|-----------------|--------------------|
| ID               | Статус         | Тип                | Скидка             | Клиент        | Автор                        | Для<br>партнёра | Поставщик          |
| <u>105105570</u> | Обрабатывается | Серийные<br>номера | _                  | Нет<br>данных | Doctor Web Manager           | _               | Doctor Web Manager |
| бщая             | сумма за       | каза: 8            | 3,306.             | 67            |                              |                 |                    |
|                  |                | Д                  | <u>обавить поз</u> | ицию Отме     | ена   <u>Закончить заказ</u> |                 |                    |

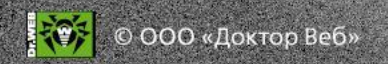

### Льготы в ГСН

https://pa.drweb.com/order/doc/influence

Выбранная льгота влияет на стоимость позиции/заказа, обработку лида в Генераторе лидов и статус серийного номера.

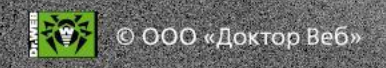

### Ограничения генератора

### По количеству

- Станции 250
- Серверы 50
- Почта и шлюзы 250
- Заказ запрайса: <u>https://pa.drweb.com/</u> <u>support/price1</u>

# По дополнительным компонентам

- Криптограф недоступен для Mac OS X и Linux
- Антиспама нет для MSS/Kerio и GSS/Unix/Kerio
- ЦУ недоступен для некоторых продуктов
- Подробнее:
  - http://license.drweb.com

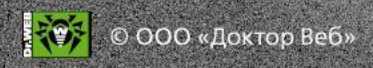

### Заказ лицензии продления

Основание для продления: только ключевой файл или серийный номер Dr.Web

- Тип скидки: Продление или Продление с дозакупкой
- Укажите предыдущий серийный номер

Автоматическое сложение сроков! +150 дней при продлении предыдущей лицензии новой лицензией постоянным покупателем на 1 год!

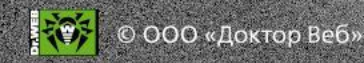

# Заказ лицензии продления для продукта с Центром управления

#### ВАЖНО!

Чтобы клиенту не пришлось переустанавливать серверную часть, из приложенного ключа enterprise.key извлекается параметр Server ID. Прежний ключ надо приложить и в случае «продления» демо.

#### Пример

Секция [Enterprise]

ID1=68cb4541-d21d-b211-ae40-802b5c7753aa

Параметр Server ID

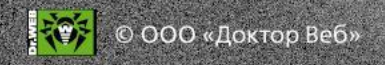

# Заказ новой лицензии для льготных категорий

### Для Миграций образования/медицины

- Выберите тип скидки «Медицина/образов ание».
- Загрузите в генератор анкету.

- Выберите тип скидки «Миграция».
- Загрузите в генератор подтверждение лицензии на другой АВ.

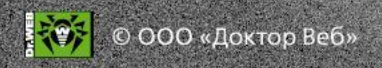

### Блокировка лицензии

- На странице <u>https://pa.drweb.com/utilities/getkey/</u> или <u>https://pa.drweb.com/utilities/cdb/</u> найдите лицензию, которую нужно заблокировать.
- В колонке Key number нажмите на ссылку с номером ключа.
- В окне с ключом нажмите на кнопку Block it.
- Укажите в поле «Комментарий» причину блокировки.

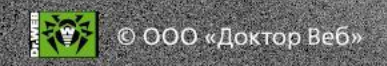

## Полезные сервисы партнерского раздела

- На странице <u>http://pa.drweb.com/utilities</u> вы можете:
- получить ключ по серийному номеру у вашего покупателя при утере ключевого файла мог сохраниться серийный номер;
- проверить, не продлен ли ключ через другого дилера;
- найти серийный номер / ключевой файл;
- посмотреть данные о ключевом файле;
- -сгенерировать лицензионный сертификат для клиента (PDF);
- распечатать данные о лицензии на бланке лицензионного сертификата;
- получить отчет о ключах, время действия которых истекает.

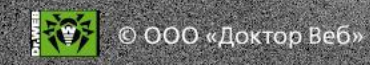

### Сервис автопродления лицензий

Для всех продуктов, кроме продуктов с ЦУ, для любого количества ПК

- Выберите Новый заказ / Серийные номера.
- •Выберите продукт.
- Выберите скидку Продление (или Продление+дозакупка).
- Прикрепите старый ключевой файл или серийный номер.

•Ключевой файл, который вы прикрепили, будет помечен как продленный. За 2 недели до истечения срока действия лицензии старый ключевой файл будет автоматически заменен на обновленный.

Подробнее: https://pa.drweb.com/instructions/generator/autorenew

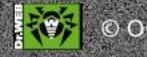

### Документация о ГСН

Перед началом использования ГСН изучите документацию обо всех его возможностях:

https://pa.drweb.com/order/doc

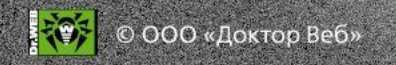

### Проблемы в работе ГСН

Подайте запрос в службу поддержки: <u>http://pa.drweb.com/support</u>.

### В запросе укажите:

ваше имя и название вашей компании;

 подробное пошаговое описание проблемы — это позволит ее воспроизвести;

используемую ОС и браузер;

-точный адрес страницы сайта на которой происходит ошибка;

желательно приложить скриншоты.

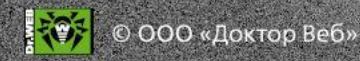

## Вопросы?

### Благодарим за внимание и желаем успешных продаж!

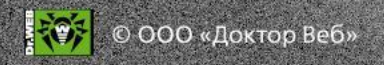